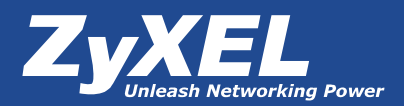

# Собственный ресурс сети с использованием динамического DNS (DDNS)

## Интернет-сервер на персональном компьютере

С недавних пор широкополосный (высокоскоростной) доступ в Интернет вышел на рынок индивидуальных абонентов. Теперь интернет-пользователей У появилась возможность иметь в собственном доме постоянное подключение к Глобальной сети, обеспечивающее высокую скорость передачи данных. Это, а также расширение сетевых возможностей современных операционных систем для персональных компьютеров и значительный рост производительности последних

следовательно, такие адреса легко запомнить.

Параллельно в Интернете существует еще одна система адресации – числовая, которая удобна для машинной обработки. Каждому компьютеру, работающему в сети, присваивается уникальный числовой адрес, который указывается при передаче данных от одного компьютера другому. Этот адрес называется IP-адресом и представляет собой четырехбайтовое число. Для удобства записи каждый байт записывается в десятичном

Сервис Dynamic DNS предоставляет вам возможность сделать свой компьютер легко доступным из Интернет, даже если в вашем распоряжении постоянно меняющийся, динамический IP-адрес. Внешние пользователи всегда будут иметь доступ к вашему компьютеру, обращаясь к нему по его доменному имени.

позволяет простым пользователям организовать на своем компьютере домашний интернет-сервер.

## Ограничения домашнего подключения к Интернету

Для того чтобы в сети получить доступ к какому-либо серверу, пользователи должны знать его Для адрес. примера: адрес российского Web-сервера компании Zyxel - www.zyxel.ru, a адрес FTP-сервера компании ftp.zyxel.com. Эти адреса называются доменными именами или доменными адресами. Для человека такой способ адресации удобен - он логичен и понятен, а формате (от 0 до 255) и отделяется один от другого точкой. Например, адрес сайта www.zyxel.ru – 194.67.28.53. Существует два варианта назначения IP-адреса: постоянное и временное. В первом случае IP-адрес закрепляется за компьютером и не изменяется без необходимости – такой адрес называют статическим. Во втором случае IP-адрес выдается компьютеру на определенное время, чаще всего лишь на один сеанс связи – такой адрес называют *динамическим*.

Для того чтобы согласовать два типа адресации, символьный и числовой, была разработана

#### Версия 1.0 от 04.2006 г.

Система Доменных Имен - Domain System Name (DNS) распределенная база данных, содержащая записи с описанием доменных имен, IP-адресов и другой информации о хостах. Основная задача, возложенная на сервис DNS, установление соответствия символьных И числовых адресов, т.е. соответствия доменного имени компьютера – его IP-адресу. Другими словами, каждый раз, когда пользователь обращается символьной к адресации, указывая, к какому ОН pecypcy Интернета хочет подключиться, его машина посылает запрос на DNS-сервер с целью определить IP-адрес этого ресурса. Сервер DNS, найдя в базе данных соответствие адресов, отправляет машине пользователя ответ с требуемым IP-адресом. Но этот сервис имеет одно неприятное ограничение - он работает только со статическими ІР-адресами. А т.к. большинстве в случаев для индивидуальных пользователей интернет-провайдеры выдают динамические IP-адреса, то это ограничение становится настоящей проблемой. Получается, для того чтобы сделать компьютер легкодоступным из сети, он должен иметь постоянный адрес! С этой справляется проблемой легко служба Dynamic DNS (DDNS).

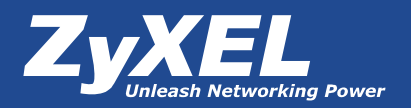

# ZyXEL Prestige как клиент сервиса Dynamic DNS (DDNS)

Как и большинство других служб Интернета, Dynamic DNS работает в рамках модели клиент-сервер. В качестве DDNS-cepsepa используется специальное программное обеспечение на удаленном сервере, работающее с таблицей соответствий между числовыми символьными И адресами ресурсов Интернета. Клиентом может быть устройство доступа в Интернет, оповещающее DDNS-сервер о своем текущем IPадресе И 0 некоторых дополнительных настройках. B ZyXEL модемах реализована DDNS-сервера поддержка DynDNS.ORG.

При подключении к Интернету модем получает от DHCP-сервера интернет-провайдера новый IPадрес ① (см. Рисунок 1), после чего должен сообщить о его смене DynDNS-серверу. Но так как модему известно лишь доменное имя сервера – www.dyndns.org, то он должен обратиться к DNSсоответствующим серверу с запросом (2) и, уже получив ответ (3), связаться с DynDNS-сервером ④ для передачи ему информации об изменении своего ІР-адреса. Удаленный клиент запрашивает наш FTP-сервер по имени, указывая через двоеточие после доменного имени номер порта, на котором работает FTP-сервер

 Запрос обрабатывается DNSсистемой, которая обращается в DynDNS для определения текущего IP-адреса для запрашиваемого доменного имени.
 DynDNS возвращает в DNS-систему текущий IP-адрес нашего модема.
 DNS возвращает текущий IP

- Завести себе учетную запись Account на www.dyndns.org для дальнейшей регистрации на сервере.
- Создать на www.dyndns.org доменное имя для своего сервера – Hostname. Вы можете выбрать любой

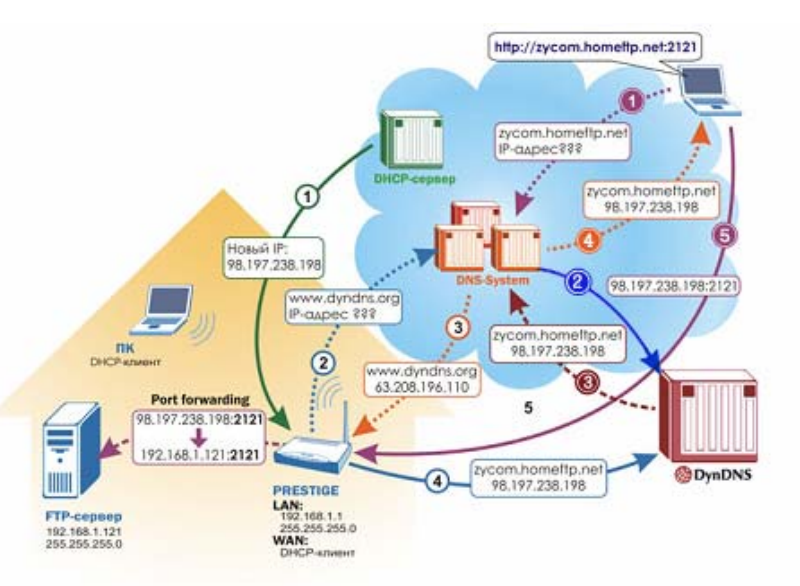

#### Рисунок 1. Схема работы DynDNS

для установления связи клиента с модемом<sup>(5)</sup>, а уже модем осуществляет так называемый Port Forwarding, перебрасывая пакеты, приходящие на определенный его порт, на аналогичный порт внутреннего FTP- сервера.

Для реализации доступа к сетевому ресурсу с использованием доменного имени необходимо сделать следующие шаги: понравившийся символьный адрес из списка, например homeftp.net, и любое незанятое имя в этом домене для своего сервера. Соответственно получите домен второго уровня для своего сервера: Hostname.homeftp.net.

 И последнее – настроить соответствующим образом свой модем.

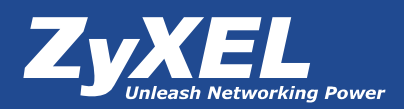

### Создание учетной записи

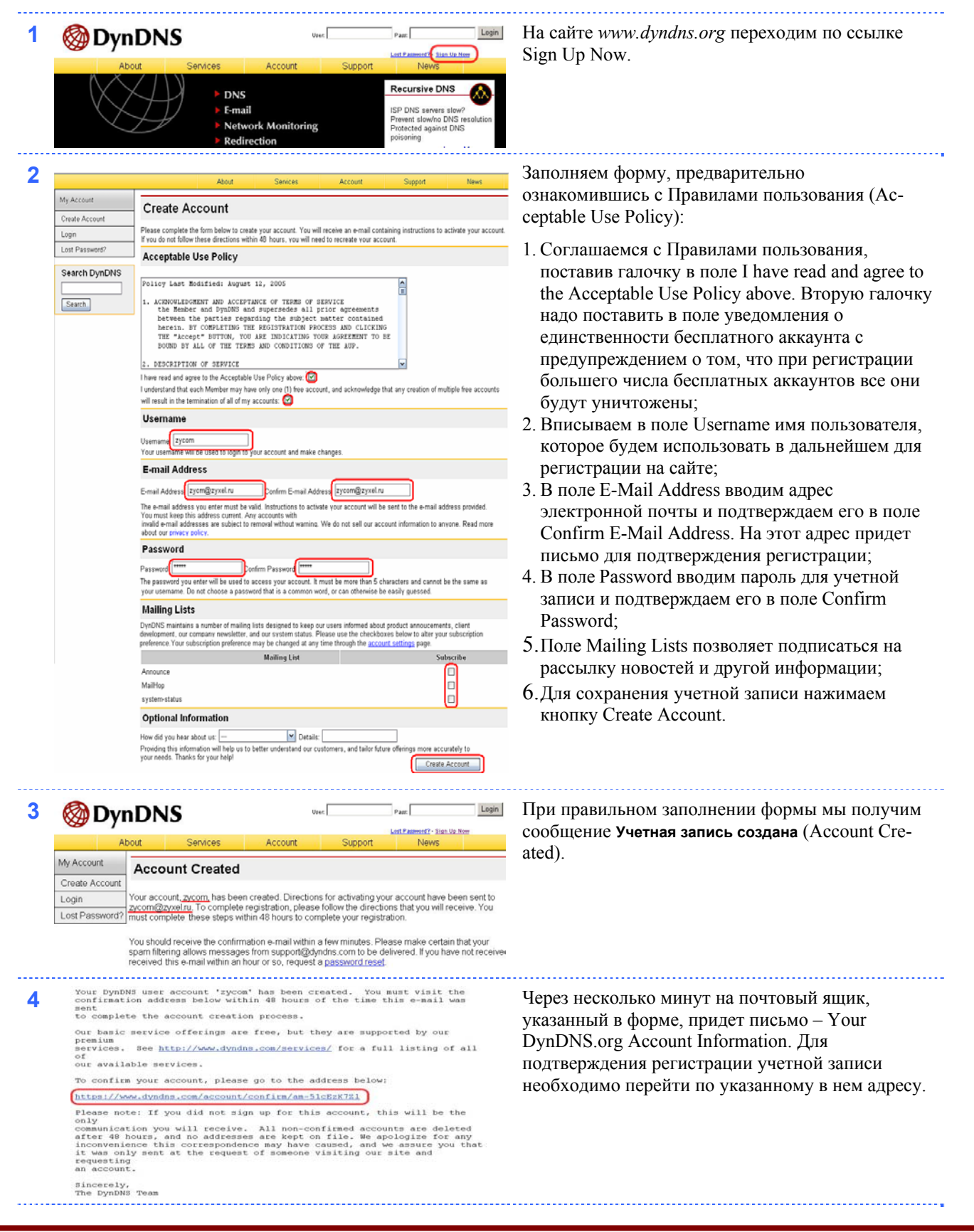

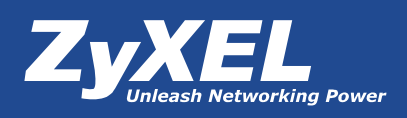

|   | 🎯 Dyn E                                                                                                    | NN3                                                                                                    | over 1                                                                                                    | Patt.                                                                                                    | создание учетной записи успешно завершено.    |
|---|----------------------------------------------------------------------------------------------------|----------------------------------------------------------------------------------------------------|----------------------------------------------------------------------------------------------------|----------------------------------------------------------------------------------------------------|-----------------------------------------------|
|   | About                                                                                                    | Services Account                                                                                                    | Support                                                                                                    | News                                                                                                    |                                               |
|   | My Account A                                                                                                    | ccount Confirmed                                                                                                    |                                                                                                    |                                                                                                    |                                               |
|   | Login The                                                                                                    | account "zycom" has been confirmed. You                                                                                                    | can now login and                                                                                                    | start using your account.                                                                                                    |                                               |
|   | Lost Password? We                                                                                                    | have a system announcements mailing list                                                                                                    | you may wish to sut                                                                                                    | scribe to - this list is used for                                                                                                    |                                               |
|   | noti                                                                                                    | fications of new services, changes to servic<br>fications. To subscribe, simply send an e-m                                                                                                    | es, and important station in the sale state in the sale state stat | scribe@lists.dyndns.org.                                                                                                    |                                               |
|   |                                                                                                    | C                                                                                                    | Создан                                                                                                    | ние домен                                                                                                    | іного имени                                   |
|   | 🐼 Dvn 🛙                                                                                                    | ONS                                                                                                    | Jaar. Zycom                                                                                                    | Pase.                                                                                                    | Регистрируемся на сайте.                      |
|   | About .                                                                                                    | Senices Account                                                                                                    | Support                                                                                                    | Lott Password? - Sign Up Now                                                                                                    |                                               |
|   | $\wedge \times /$                                                                                                    |                                                                                                    | Support                                                                                                    |                                                                                                    |                                               |
|   |                                                                                                    | ► DNS                                                                                                    |                                                                                                    | Recursive DNS                                                                                                    |                                               |
|   | $\searrow$                                                                                                    | E-mail                                                                                                    |                                                                                                    | ISP DNS servers slaw?<br>Prevent slaw/no DNS resolution                                                                                                    |                                               |
|   | $\sim$                                                                                                    | <ul> <li>Network Monitorin</li> <li>Redirection</li> </ul>                                                                                                    | '8                                                                                                    | Protected against DNS<br>poisoning                                                                                                    |                                               |
|   |                                                                                                    |                                                                                                    |                                                                                                    |                                                                                                    |                                               |
|   | 🐼 Dvn 🖸                                                                                                    | DNS                                                                                                    |                                                                                                    | My Services Settings - Log Out                                                                                                    | Переходим по ссылке My Services.              |
|   | · · · · ·                                                                                                    | Control                                                                                                    | Comment                                                                                                    | bleum                                                                                                    |                                               |
|   | About                                                                                                    | Services Account                                                                                                    | Support                                                                                                    | News                                                                                                    |                                               |
|   | $(X \times$                                                                                                    | > DNS                                                                                                    |                                                                                                    | Recursive DNS                                                                                                    |                                               |
|   | $\langle \times \rangle$                                                                                                    | ► E-mail                                                                                                    |                                                                                                    | ISP DNS servers slow?<br>Prevent slow/no DNS resolution                                                                                                    |                                               |
|   | $\searrow$                                                                                                    | Network Monitoria     Redirection                                                                                                    | ъg                                                                                                    | Protected against DNS<br>poisoning                                                                                                    |                                               |
|   |                                                                                                    | Kedirection                                                                                                    |                                                                                                    |                                                                                                    |                                               |
|   | 🐼 Dvn 🖸                                                                                                    | ONS                                                                                                    |                                                                                                    | Logged In User: zycom<br>My Services - Settings - Log Out                                                                                                    | Для создания нового доменного имени переходим |
|   | w Dyne                                                                                                    |                                                                                                    |                                                                                                    |                                                                                                    | в Add Host Services                           |
|   | About                                                                                                    | Services Account                                                                                                    | Support                                                                                                    | News                                                                                                    |                                               |
|   | My Account                                                                                                    | Account Level Services                                                                                                    |                                                                                                    |                                                                                                    |                                               |
|   | My Services                                                                                                    | One dite of A second (O)                                                                                                    | No                                                                                                    | Technical Concert                                                                                                    |                                               |
|   | MailHop Outbound                                                                                                    | Account I parades (2)                                                                                                    | No                                                                                                    | Yow Add                                                                                                    |                                               |
|   | Recursive DNS                                                                                                    | Mellillen C thread (0)                                                                                                    | Nees                                                                                                    | View Add                                                                                                    |                                               |
|   | SLA                                                                                                    | MailHop Outbound (7)                                                                                                    | None                                                                                                    | New Add                                                                                                    |                                               |
|   | My Zones                                                                                                    | Recursive DNS (?)                                                                                                    | None                                                                                                    | View - Add                                                                                                    |                                               |
|   | Add Zone Services                                                                                                    | DNS Service Level Agreement (?)                                                                                                    | None                                                                                                    | View - Add                                                                                                    |                                               |
|   |                                                                                                    |                                                                                                    | - plono Augilablo                                                                                                    |                                                                                                    |                                               |
|   | My Hosts<br>(Add Host Services)                                                                                                    | Premier Support Option (?)                                                                                                    | None Available                                                                                                    | Add Premier Support Cases                                                                                                    |                                               |
|   | My Hosts<br>(Add Host Services)<br>Account Settings<br>Billing                                                                                                    | Premier Support Option (?)<br>Zone Level Services                                                                                                    | None Available                                                                                                    | Add Premier Support Cases Add Zone Services                                                                                                    |                                               |
|   | My Hosts<br>(Add Host Services)<br>Account Settings<br>Billing                                                                                                    | Premier Support Option (?)<br>Zone Level Services                                                                                                    |                                                                                                    | Add Premier Support Cases Add Zone Services Upged In Unit: Spon                                                                                                    | и выбираем Add Dynamic DNS Host.              |
|   | Account Settings                                                                                                    | Premier Support Option (?)<br>Zone Level Services                                                                                                    |                                                                                                    | Add Premer Support Cases<br>Add Zone Services<br>Legged In Unic Spoon<br>Mr. Samice - Satilities - Los Ord                                                                                                    | и выбираем Add Dynamic DNS Host.              |
|   | Account Settings<br>Billing<br>OpenCalor<br>About                                                                                                    | Premier Support Option (?) Zone Level Services DNS Services Account                                                                                                    | Support                                                                                                    | Add Premer Support Cases Add Zone Services Logged In Unit Spring Mr. Service - Setting - Log Odd News                                                                                                    | и выбираем Add Dynamic DNS Host.              |
|   | Account Settings Billing About About My Account                                                                                                    | Premier Support Option (?)<br>Zone Level Services<br>DNS<br>Services Account<br>Add Host Services                                                                                              | Support                                                                                                    | Add Zone: Services Add Zone: Services Legged In Unit: Spoon Mrt. Services News News                                                                                                    | и выбираем Add Dynamic DNS Host.              |
|   | My Hosts Account Settings Billing Account Settings About My Account My Services                                                                                                    | Premier Support Option (?)<br>Zone Level Services<br>DNS<br>Services Account<br>Add Host Services                                                                                              | Support                                                                                                    | Add Zone Services Add Zone Services Add Zone Services Logged In Unit System Mr Services - Sattings - Log Odd News                                                                                                    | и выбираем Add Dynamic DNS Host.              |
|   | My Hosts<br>Account Settings<br>Billing<br>My Account<br>My Account<br>My Account<br>My Account<br>My Account<br>My Account<br>My Account<br>My Bervices<br>Account Upgrades<br>MailHoo Outhournd                                                                                                    | Premier Support Option (?) Zone Level Services DNS Services Account Add Host Services Dynamic DNS (?) Static DNS (?)                                                                           | Support                                                                                                    | Add Zone Senices Add Zone Senices Add Zone Senices Lessed In Unit: Sycon Mr. Statistics - Satthar - Los Old News KI Dynamic DNS Host Id Statis DNS Host                                                                       | и выбираем Add Dynamic DNS Host.              |
|   | My Hosts<br>Account Settings<br>Billing<br>Account Settings<br>Billing<br>About<br>My Account<br>My Account<br>My Services<br>Account Upgrades<br>Mailiop Outbound<br>Recursive DNS                                                                                                    | Premier Support Option (?)<br>Zone Level Services<br>DNS<br>Services Account<br>Add Host Services<br>Dynamic DNS (?)<br>Static DNS (?)<br>WebHop (?)                                           |                                                                                                    | Add Zone: Senices Add Zone: Senices Add Zone: Senices Lessed In Unit: Spon Mr. Stenice: - Satthar - Los Old News KI Dynamic: DNS Host Id Static DNS Host Id WebHop                                                            | и выбираем Add Dynamic DNS Host.              |
|   | My Hosts<br>Account Settings<br>Billing<br>Account Settings<br>Billing<br>About<br>My Account<br>My Services<br>Account Upgrades<br>MaiHop Outbound<br>Recursive DNS<br>SLA                                                                                                    | Premier Support Option (?)<br>Zone Level Services<br>DNS<br>Services Account<br>Add Host Services<br>Dynamic DNS (?)<br>Static DNS (?)<br>WebHop (?)                                           |                                                                                                    | Add Zone: Senices Add Zone: Senices Add Zone: Senices Lessed In Unit: Spon Mr. Stenice: - Satthar - Los Old News KI Dynamic: DNS Host KI WebHop KI MWebHop KI MWebHop                                                         | и выбираем Add Dynamic DNS Host.              |
|   | My Hosts<br>Account Settings<br>Billing<br>Account Settings<br>Billing<br>About<br>My Account<br>My Account<br>My Services<br>Account Upgrades<br>MailHop Outbound<br>Recursive DNS<br>SLA<br>Premier Support<br>My Zrose                                                                                                    | Premier Support Option (?)<br>Zone Level Services<br>DNS<br>Services Account<br>Add Host Services<br>Dynamic DNS (?)<br>WebHop (?)<br>MyWebHop (?)<br>Network Monitoring (?)                   |                                                                                                    | Add Zone: Senices Add Zone: Senices Add Zone: Senices  Lessed In Unit: Sycon Mr. Stenice: - SatUrar: - Los Old News  KI Dynamic: DNS Host KI Dynamic: DNS Host KI WebHop KI Network Monitoring                                | и выбираем Add Dynamic DNS Host.              |
| • | My Hosts<br>Account Settings<br>Billing<br>DynC<br>About<br>My Account<br>My Account<br>My Services<br>Account Upgrades<br>MaiHop Outbound<br>Recursive DNS<br>SLA<br>Premier Support<br>My Zones<br>Add Zone Services                                                                                                    | Premier Support Option (?)<br>Zone Level Services<br>DNS<br>Services Account<br>Add Host Services<br>Dynamic DNS (?)<br>Static DNS (?)<br>WebHop (?)<br>MyWebHop (?)<br>Network Monitoring (?) | Support                                                                                                    | Add Premer Support Cases Add Zone Senices Leave In Unit Spoon Mt. Sanicer Satilitar Les Old News KD Static DNS Host Kd Static DNS Host Kd WebHop Kd MwebHop Kd Network Monitoring                                             | и выбираем Add Dynamic DNS Host.              |
| • | My Hosts<br>Account Settings<br>Billing<br>DynC<br>About<br>My Account<br>My Account<br>My Services<br>Account Upgrades<br>MailHop Outbound<br>Recursive DNS<br>SLA<br>Premier Support<br>My Zones<br>Add Zone Services<br>My Hosts                                                                                                    | Premier Support Option (?)<br>Zone Level Services<br>DNS<br>Services Account<br>Add Host Services<br>Dynamic DNS (?)<br>Static DNS (?)<br>WebHop (?)<br>Network Monitoring (?)                 |                                                                                                    | Add Premer Support Cases Add Zone Senices Add Zone Senices Legger In Unit Spoon Mt. Sanices - Satisse - Les Old News KI Dynamic DINS Host KI Static DINS Host KI WebHop KI MWebHop KI Nework Monitoring                       | и выбираем Add Dynamic DNS Host.              |
|   | My Hosts<br>Account Settings<br>Billing<br>Billing<br>DynnE<br>About<br>My Account<br>My Services<br>Account Upgrades<br>Maillop Outbound<br>Recursive DNS<br>SLA<br>Premier Support<br>My Zones<br>Add Host Services<br>My Hosts<br>Add Host Services<br>Dynamic DNS                                                                                                    | Premier Support Option (?)<br>Zone Level Services<br>DNS<br>Services Account<br>Add Host Services<br>Dynamic DNS (?)<br>Static DNS (?)<br>WebHop (?)<br>MyWebHop (?)<br>Network Monitoring (?) | Support                                                                                                    | Add Zone Services Add Zone Services Add Zone Services Logget In Unit Spron Mt. Services - Setting - Log Old News KI Dynamic DNS Hog KI Dynamic DNS Hog KI Dynamic DNS Hog KI Mothop KI Mothop KI Mothop KI Network Monitoring | и выбираем Add Dynamic DNS Host.              |
|   | My Hosts<br>Account Settings<br>Billing<br>Billing<br>Billing<br>Account Settings<br>About.<br>My Account<br>My Account<br>My Account<br>My Services<br>Account Uggrades<br>Mailliop Outbound<br>Recursive DNS<br>SLA<br>Premier Support<br>My Account<br>My Account<br>My Account<br>My Account<br>My Account<br>SLA<br>Premier Support<br>My Hosts<br>Add Host Services<br>Dynamic DNS<br>Static DNS<br>Static DNS<br>Static DNS                                                                                                    | Premier Support Option (?)<br>Zone Level Services<br>DNS<br>Services Account<br>Add Host Services<br>Dynamic DNS (?)<br>Static DNS (?)<br>WebHop (?)<br>Network Monitoring (?)                 | Support<br>Ac<br>Ac<br>Ac                                                                                                    | Add Zone Services Add Zone Services Add Zone Services Logged In Var Dyon Inte Services - Setting - Log 208 News KI Dynamic DNS Host Id Static DNS Host Id Static DNS Host Id WebHop Id MwebHop Id Network Monitoring          | и выбираем Add Dynamic DNS Host.              |
| • | My Hosts<br>Account Settings<br>Billing<br>Billing<br>Account Settings<br>About<br>My Account<br>My Account<br>My Acco   | Premier Support Option (?)<br>Zone Level Services<br>DNS<br>Services Account<br>Add Host Services<br>Dynamic DNS (?)<br>Static DNS (?)<br>WebHop (?)<br>Network Monitoring (?)                 |                                                                                                    | Add Zone Services Add Zone Services Add Zone Services Logad In User Service Mit Services - Setting - Log Old News Id Dynamic DNS Host Id Static DNS Host Id Static DNS Host Id WebHop Id MwebHop Id Network Monitoring        | и выбираем Add Dynamic DNS Host.              |
| • | My Hosts<br>Account Settings<br>Billing<br>Billing<br>Dyncle<br>About<br>My Account<br>My Account<br>My Ac | Premier Support Option (?)<br>Zone Level Services<br>DNS<br>Services Account<br>Add Host Services<br>Dynamic DNS (?)<br>Static DNS (?)<br>WebHop (?)<br>MyWebHop (?)<br>Network Monitoring (?) | Support<br>Ac<br>Ac<br>Ac                                                                                                    | Add Zone Services Add Zone Services Add Zone Services Logged In War: syon Mc Services - Satisser Log 200 News KI Dynamic DNS Host KI Static DNS Host KI MyWebHop KI Network Monitoring                                        | и выбираем Add Dynamic DNS Host.              |

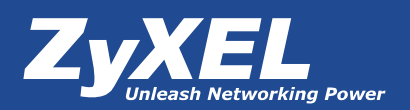

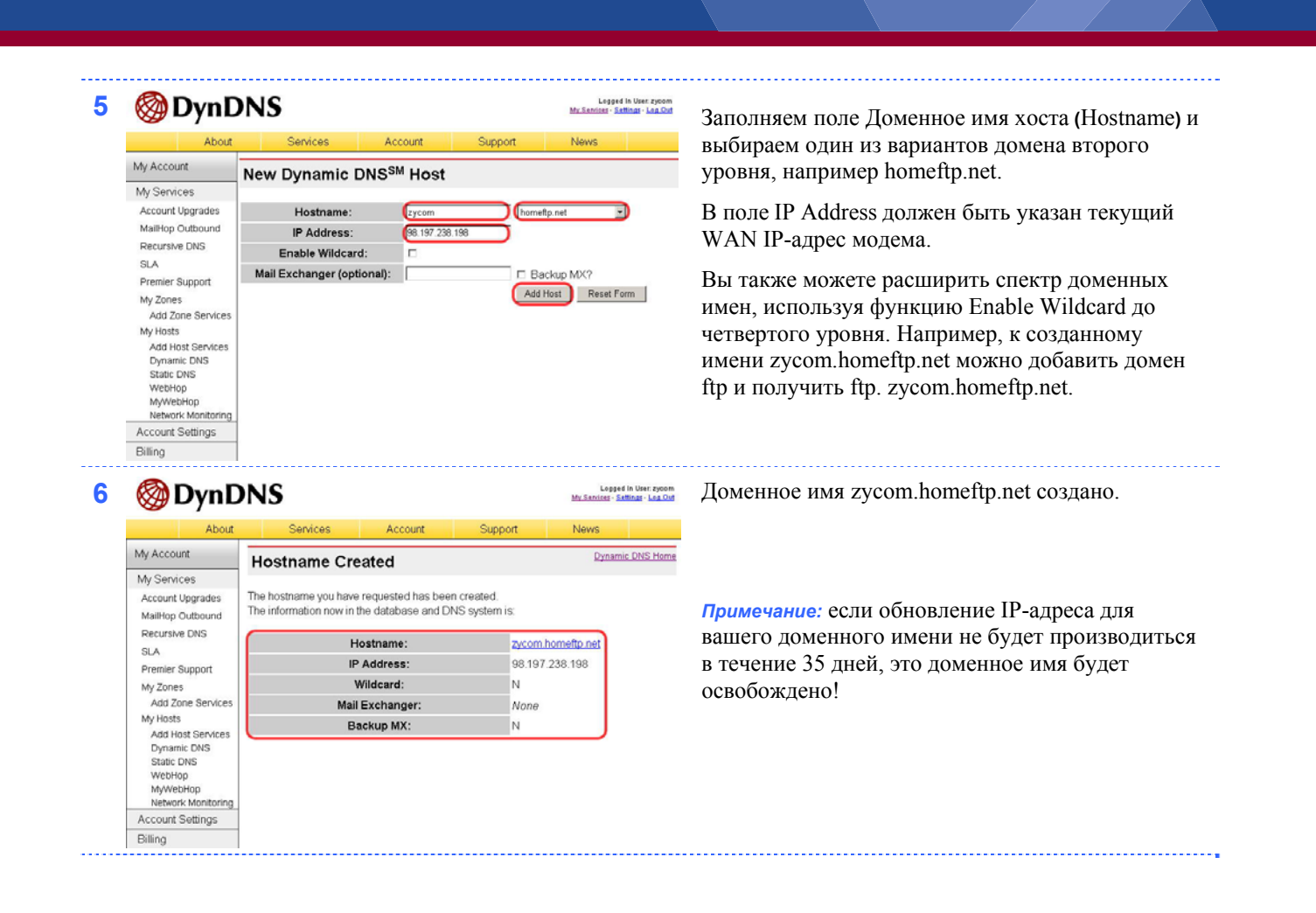

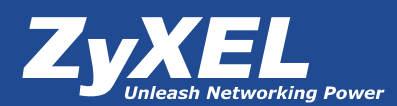

### Настройка DynDNS-клиента на Prestige

| Water Setue         Market Setue         Market Setue<                                                                                                    |                                                                                                    |                                                                                                    | SITE MAP HELP                                                                                                    | В Web-конфигураторе модема выбираем в Ad-                       |
|----------------------------------------------------------------------------------------------------|----------------------------------------------------------------------------------------------------|----------------------------------------------------------------------------------------------------|----------------------------------------------------------------------------------------------------|-----------------------------------------------------------------|
| Stor Map       Legging       Employe         Analord Stor       Stor Map       Employe         Analord Stor       Stor Map       Employe         Analord Stor       Stor Map       Employe         Analord Stor       Stor Map       Employe         Analord Stor       Stor Map       Employe         Analord Stor       Stor Map       Employe         Analord Stor       Stor Map       Stor Map         Control       Stor Map       Stor Map         Control                                                                                                    | TOTAL BUTTONET ACCESS SOLUTION                                                                                                    |                                                                                                    |                                                                                                    | vanced Setup пункт Dynamic DNS.                                 |
| Arwand State       With State       Arwand State       Arwand State       A                                                                                                    | Wizard Setup                                                                                                    | Site Map                                                                                                    | Language  English 💌                                                                                                    |                                                                 |
| Инфин Description       Онс. Главан         Upper       One and the second second secon                                                                                                    | Advanced Setup                                                                                                    | Wizard Setup Advanced<br>Connection Setup Password                                                                                                    | Setup Maintenance<br>System Status                                                                                                    |                                                                 |
| Image: Interest Interest                                                                                                    |                                                                                                    | Media Bandwidth Mont. LAN<br>DMZ                                                                                                    | DHCP Table<br>Any IP Table                                                                                                    |                                                                 |
| Срока         Связание и солование и соловани                                                                                                    | Maintenance                                                                                                    | - Wireless LAN                                                                                                    | I Wireless LAN                                                                                                    |                                                                 |
|                                                                                                    | Logout                                                                                                    | NAI                                                                                                    | Firmware                                                                                                    |                                                                 |
| Странски и и и и и и и и и и и и и и и и и и                                                                                                     |                                                                                                    | Time and Dat                                                                                                    | e                                                                                                    |                                                                 |
| Control Account System         Viris         Viris <t< td=""><td></td><td><u>Firewall</u><br/>Content Filte</td><td></td><td></td></t<>                                                                                                    |                                                                                                    | <u>Firewall</u><br>Content Filte                                                                                                    |                                                                                                    |                                                                 |
| With Base Street Mark       Street Mark       Akristing Street Mark       Street Mark         Name of Street Provider       Impusage Implies       Street Mark       Street Mark       Street Mark         Name of Street Provider       Impusage Implies       Street Mark       Street Mark       Street Mark         Name of Street Provider       Impusage Implies       Street Mark       Street Mark       Street Mark         Name of Street Provider       Impusage Implies       Street Mark       Street Mark       Street Mark         Name of Street Provider       Impusage Implies       Street Mark       Street Mark       Street Mark         Name of Street Provider       Impusage Implies       Street Mark       Street Mark       Street Mark         Name of Street Provider       Implies       Implies       Street Mark       Street Mark         Name of Street Mark       Implies       Implies       Street Mark       Street Mark         Name of Street Mark       Implies       Implies       Street Mark       Street Mark         Name of Street Mark       Implies       Implies       Street Mark       Street Mark         Name of Street Mark       Implies       Implies       Street Mark       Street Mark         Implies       Implies       Implies <td< td=""><td></td><td>Content Acce</td><td>ess Control</td><td></td></td<>                                                                                                    |                                                                                                    | Content Acce                                                                                                    | ess Control                                                                                                    |                                                                 |
| Силински                                                                                                    |                                                                                                    | VPN                                                                                                    |                                                                                                    |                                                                 |
| ВТЕ МАР       Кативизируем клиента, поставив галочку Active sanoлняем поля в соответствии с настройками на anonняем поля в соответствии с настройками на www.dyndns.org.         Men Nerul       Catie       Sente Provider       WWW.DynDNS.ORG       Bydeme enumemen.http:       при некорректном заполнении модем не сможет подключиться к серверу DynDNS.         Mar       Commic DVS       Commic DVS       Sydeme enumemen.http:       при некорректном заполнении модем не сможет подключиться к серверу DynDNS.         Mar       Commic DVS       Commic DVS       Commic DVS       Bis Moxette pacumpturb cnektrp доменных имен, используя функцию Enable Wildcard, до четвертого ypoBna. Например, к созданному имени zycom.homeftp.net.         Vice Mark       Nor - Catie SMART Sever.5t       Nor - Catie SMART Sever.5t       V кажите номер порта и IP-адрес для доступа к вашему серверу.                                                                                                    |                                                                                                    | Certificates                                                                                                    |                                                                                                    |                                                                 |
| Віте мар         нени           Инини         Инини           Duramic DNS         Language         English           Mark Merzu         Service         Service         Service           Advanced Setup         Service         Service         Service         Service           Mark Merzu         Service         Service         Service         Service         Service           Mark Merzu         Service         Service                                                                                                    |                                                                                                    |                                                                                                    |                                                                                                    | A umunununu umunum maananun maanuu A ativa                      |
| заполняем поля в соответствии с настроиками на<br>www.dyndns.org.<br>Subtracted Setup<br>Password<br>CAN<br>Wedebs LAN<br>WWW DynDNS.ORG<br>Language English<br>Setup Foruder<br>Language English<br>Setup Foruder<br>Setup Foruder<br>Setup Foruder<br>Setup F                                                                                                    | -                                                                                                    |                                                                                                    | SITE MAP HELP                                                                                                    | Активизируем клиента, поставив галочку Аспуе                    |
| Dynamic DNS         Language         English         www.dyndhs.org.           Advanced Setup         Fersovard         Service Provider         WWW.dynDNS.ORG         Sydbme enumament-Hui:         Input HekoppektThom           CNA         E-mail Address         Scorm@syvel.u         Service Provider         Service Provider                                                                                                    | ESTAL BETRINET ACCESS SOLUTION                                                                                                    | 0                                                                                                    |                                                                                                    | заполняем поля в соответствии с настроиками на                  |
| Manned Setup                                                                                                    |                                                                                                    | Dynamic DNS                                                                                                    | Language English 💌                                                                                                    | www.dyndns.org.                                                 |
| Килонсей Service         Буйсьте внимательны: при некорректном заполнении модем не сможет подключиться к серверу DynDNS.           LAN         Буйсьте внимательны: при некорректном заполнении модем не сможет подключиться к серверу DynDNS.           CMZ         User         Frankl Address         Frankle           Varia         Frankle         Frankle <td>Main Menu</td> <td></td> <td>dh.</td> <td></td>                                                                                                    | Main Menu                                                                                                    |                                                                                                    | dh.                                                                                                    |                                                                 |
| Advanced Setup       Settle Provider       Investigation            • Password         • LAN         • CommonRy net         • CommonRy net                                                                                                    |                                                                                                    | Active Dentides                                                                                                    | DN8 000                                                                                                    | Будьте внимательны: при некорректном                            |
| Pressword         Host Name         CommonTignet           CLAN         E-mail Address         CommonTignet         Cepsend           CWZ         User         CommonTignet         Cepsend         Cepsend           Watess LAN         E-mail Address         CommonTignet         Cepsend         Cepsend           Watess LAN         E-mail Address         CommonTignet         Cepsend         Cepsend           Watess LAN         E-mail Address         CommonTignet         Cepsend         Cepsend           Common Common Com                                                                                                    | Advanced Setup                                                                                                    | , Semice Provider VVVVV.Dy                                                                                                    |                                                                                                    |                                                                 |
| CLNX         E-mail Address         fyrom@zyvelru           User         User         Password         E-mail Address         Geometry         Password         E-mail Address         Commetry         Password         E-mail Address         E-mail Address </td <td><ul> <li>Password</li> </ul></td> <td>Host Name zycom.hor</td> <td>nftp.net</td> <td>заполнении модем не сможет подключиться к</td>                                                                                                    | <ul> <li>Password</li> </ul>                                                                                                    | Host Name zycom.hor                                                                                                    | nftp.net                                                                                                    | заполнении модем не сможет подключиться к                       |
| - СМZ       User                                                                                                    | CLAN     CLAN     CLA                                                                                                    | E-mail Address zycom@z                                                                                                    | yxel.ru                                                                                                    | cepbepy DynDNS.                                                 |
| <ul> <li>С Weikes LAN</li> <li>C WAN</li> <li>C WAN</li> <li>C WAN</li> <li>C WAN</li> <li>C NAT</li> <li>C Dynamic DNS</li> <li>C Time and Date</li> <li>Ferwal</li> <li>Ferwal</li> <li>D Time and Date</li> <li>Ferwal</li> <li>D Time and Date</li> <li>D Time and Date</li> <li>D Time and Date</li> <li>D Tim</li></ul>                                                                                                    | ◦ DMZ                                                                                                    | User zycom                                                                                                    |                                                                                                    |                                                                 |
| • WAN       • Enable Wildcard       используя функцию Enable Wildcard, до         • Dynamic DNS       • Enable Wildcard       используя функцию Enable Wildcard, до         • Time and Date       • Prewal       • Prewal         • Frewal       • Prewal       • Prewal       • Cancel         • Wildcard       • Prewal       • Prewal       • Cancel       • Uncontastys dynktuluo Enable Wildcard, до         • Wildcard       • Prewal       • Prewal       • Prewal       • Cancel       • Uncontastys dynktuluo Enable Wildcard, до         • Wildcard       • Prewal       • Prewal       • Prewal       • Cancel       • Uncontastys dynktuluo Enable Wildcard, do         • Wildcard       • Prewal       • Prewal       • P                                                                                                    | <ul> <li>Wireless LAN</li> </ul>                                                                                                    | Password                                                                                                    |                                                                                                    | Вы можете расширить спектр доменных имен,                       |
| • NAT       • Mathematical       • Mathematical       • Mathematical       • Mathematical       • Mathematical       • Mathematical       • • Mathematical       • • Mathematical       • • Mathematical       • • Mathematical       • • • • • • • • • • • • • • • • • • •                                                                                                    | < WAN                                                                                                    | Enable Wildcard                                                                                                    |                                                                                                    | используя функцию Enable Wildcard до                            |
| • Dynamic DNS         • Time and Date         • Firewall         • Expression         • Apply         • Cancel    • Kat-Edit SUANAT Sever Set          • Maniced Settig         • Maniced Settig                                                                                                    | © NAT                                                                                                    |                                                                                                    |                                                                                                    |                                                                 |
| • Time and Date         • Freewall         • Freewall         • Time and Date         • Freewall         • Freewall         • Manaced Seting         • Manaced Seting                                                                                                    | c Dynamic DNS                                                                                                    |                                                                                                    |                                                                                                    | четвертого уровня. Папример, к созданному                       |
| • Freewall         • • • • • • • • • • • • • • • • • • •                                                                                                    | <ul> <li>Time and Date</li> </ul>                                                                                                    |                                                                                                    | univ Cancal                                                                                                    | имени гусот.потепр.пет можно дооавить домен                     |
|                                                                                                    | <ul> <li>Firewall</li> </ul>                                                                                                    |                                                                                                    | Cancer                                                                                                    | ftp и получить ftp. zycom.homeftp.net.                          |
| National State         National State         Nationa                                                                                                    |                                                                                                    |                                                                                                    |                                                                                                    |                                                                 |
| Num     Start Part No.     End Part No.     IP Address       Advanced Setup     1     All ports     All ports     0.00.0       Partsword     2     2121     (221)     (192 H81.12)       Ports     3     0     0     0.00.0       Ports     5     0     0     0.00.0       Ports     5     0     0     0.00.0       Ports     6     0     0     0.00.0       Ports     7     0     0     0.00.0       Portsword     7     0     0     0.00.0       Portsword     7     0     0     0.00.0       Portsword     8     0     0     0.00.0       Portsword     9     0     0.00.0     0       Portsword     9     0     0.00.0     0       Portsword     9     0     0.00.0     0       Portsword     9     0     0.00.0     0       Portsword     9     0     0.00.0     0       Portsword     1     0     0     0.00.0       Portsword     1     0     0     0.00.0       Portsword     1     0     0.00.0       Portsword     0     0.00.0     0.00.0 </td <td></td> <td></td> <td></td> <td>Укажите номер порта и IP-алрес лля доступа к</td>                                                                                                    |                                                                                                    |                                                                                                    |                                                                                                    | Укажите номер порта и IP-алрес лля доступа к                    |
| Mini Mirui         Start Port No.         IP Address           Advanced Setup         1         Al ports         D 0 0           * Reserved         2         (2121)         (2121)           * LNA         3         D         D 0 0 0           * CM2         4         D         D 0 000           * VMA         5         D         D 0 000           * VMA         5         D         D 0 000           * NAN         6         D         D 0000           * NAN         5         D         D 0000           * NAN         6         D         D 0000           * Start Port Roce         8         D         D 0000           * Terred Rotes         9         D         D 000           * Contert Access Conter         19         D         D 0000           * Contert Access Conter         19         D         D 0000           * Contert Access Conter         19         D         D 0000           * Contert Access Conter         19         D         D 0000           * Contert Access Conter         19         D         D 0000           * Contert Access Conter         19         D         D 0000      <                                                                                                    | ZyXEL                                                                                                    |                                                                                                    | SITE MAP HELP                                                                                                    | Укажите номер порта и IP-адрес для доступа к<br>вашему серверу  |
| Advanced Setup         I         All ports         Line Vert Net.         De Nonesset           * Paseword         I         All ports         All ports         DO.O.O.           * MAX         I         D.O.O.O.         DO.O.O.           * MAX         I         D.O.O.O.         DO.O.O.           * MAX         I         D.O.O.O.         DO.O.O.           * MAX         I         D.O.O.O.         DO.O.O.           * MAX         I         D.O.O.O.O.         DO.O.O.           * MAX         I         D.O.O.O.O.         DO.O.O.           * MAX         I         D.O.O.O.O.         DO.O.O.           * MAX         I         D.O.O.O.O.         DO.O.O.           * Context Filter         I         D.O.O.O.         DO.O.O.           * Context Access Contri         II         D.O.O.O.         DO.O.O.           * Context Access Contri         II         DO.O.O.O.         DO.O.O.O.           * Verki         II         DO.O.O.O.         DO.O.O.O.           * Context Access Contri         II         DO.O.O.O.         DO.O.O.O.           * Max Max         I         DO.O.O.O.O.         DO.O.O.O.           * Max Max         II         DO.O.O.O                                                                                                    | ZyXEL                                                                                                    | NAT - Edit SUA/NAT Server Set                                                                                                    | SITE MAP HELP                                                                                                    | Укажите номер порта и IP-адрес для доступа к вашему серверу.    |
| Pataword     2     [2121]     [2121]     [152.168.1.121]       C M2     3     P     D     D     D       C M2     4     P     D     D     D       Y Writes LAM     5     P     D     D     D       Y Writes LAM     5     P     D     D     D       Y Writes LAM     6     D     D     D     D       Y Writes LAM     7     P     D     D     D       Y Writes LAM     8     P     D     D     D       Y Writes LAM     8     P     D     D     D       Y Revide Management     8     P     D     D     D       Y Revide Management     9     D     D     D     D       Y Add Yila     11     P     D     D     D       Y Revide Management     7     Non     D     D     D                                                                                                    |                                                                                                    | NAT - Edit SUA.NAT Server Set                                                                                                    | SITE MAP HELP                                                                                                    | Укажите номер порта и IP-адрес для доступа к вашему серверу.    |
| C M2     3     0     0     0     0       * C M2     4     0     0     0     0       * VMA     5     0     0     0     0       * VMA     5     0     0     0     0       * VMA     6     0     0     0     0       * VMA     6     0     0     0     0       * VMA     6     0     0     0     0       * VMA     8     0     0     0     0       * Context Filter     9     0     0     0     0       * Context Filter     10     0     0     0     0       * VMA     11     0     0     0     0       * Context Filter     11     0     0     0     0                                                                                                    | TEXA DEBAGE ACCESS DATASES<br>Main Merra<br>Advanced Setus                                                                                                    | NAT - Edit SUA/NAT Server Set           Start Port No.         End Port           1         All ports         All port                                                                                                    | SITE MAP HELP                                                                                                    | Укажите номер порта и IP-адрес для доступа к вашему серверу.    |
| P Wares LAX     4     0     0     0.0.0.0       r WAR     5     0     0     0.0.0.0       r WAR     6     0     0     0.0.0.0       r Dynamic DKG     7     0     0     0.0.0.0       r Time and Dela     7     0     0     0.0.0.0       r Time and Dela     7     0     0     0.0.0.0       r Content Filter     9     0     0     0.0.0.0       r Content Access Content     10     0     0.0.0.0       r VMW     11     0     0     0.0.0.0       r Content Access Content     10     0     0.0.0.0       r Math Yana     11     0     0     0.0.0.0       r Content Access Content     10     0     0.0.0.0       r Math Yana     10     0     0.0.0.0                                                                                                    | Main Menu<br>Advanced Setup<br>Password                                                                                                    | NAT - Edit SUA/NAT Server Set           Start Port No.           1         All ports         All port           2         [2121]         [2121]                                                                                                    | EITE MAP HELP<br>No. IP Address<br>9 [0.0.0.0<br>[152:168:1.121]                                                                                                    | Укажите номер порта и IP-адрес для доступа к<br>вашему серверу. |
| · Maxi         5         μ         μ </td <td>Man Menu<br/>Advanced Setup<br/>- Password<br/>- LNN<br/>- DN2</td> <td>NAT - Edit SUA/NAT Servor Set<br/>Start Port No. End Port<br/>1 All ports All port<br/>2 (2121 (2121<br/>3 0 0</td> <td>BITE MAP         HELP           No.         IP Address           0         0.0.0.0           (192 168.1.121)           0.0.0.0</td> <td>Укажите номер порта и IP-адрес для доступа к<br/>вашему серверу.</td>                                                                                                    | Man Menu<br>Advanced Setup<br>- Password<br>- LNN<br>- DN2                                                                                                    | NAT - Edit SUA/NAT Servor Set<br>Start Port No. End Port<br>1 All ports All port<br>2 (2121 (2121<br>3 0 0                                                                                                    | BITE MAP         HELP           No.         IP Address           0         0.0.0.0           (192 168.1.121)           0.0.0.0                                                                                                    | Укажите номер порта и IP-адрес для доступа к<br>вашему серверу. |
| Pyrance DMG         P         P         P           F         Rev and Date         7         0         0         00.00.00           F         Rev and Date         8         0         0         00.00.00           F         Rev and Date         8         0         0         00.00.00           F         Content Filter         9         0         0         00.00.00           F         Content Access Contra         10         0         0         00.00.00           F         VME         11         0         0         00.00.00           F         GRUE Access Contra         10         0         00.00.00           F         VME         11         0         0         00.00.00           F         Contract Subada         0         00.00.00         0                                                                                                    | Main Menu<br>Advanced Setup<br>Password<br>Password<br>Passw | NAT - Edit SUA/NAT Servor Set           Start Port No.         End Port           1         All ports         All port           2         (2121)         (2121)           3         0         0           4         0         0                                                                                                    | BITE MAP         HELP           No.         IP Address           0         0.0.0.0           (192 168.1.121)           0.0.0.0           (0.0.0.0)           (0.0.0.0)           (0.0.0.0)                                                                                                    | Укажите номер порта и IP-адрес для доступа к<br>вашему серверу. |
| Filtering         8         0         0         0         0         0         0         0         0         0         0         0         0         0         0         0         0         0         0         0         0         0         0         0         0         0         0         0         0         0         0         0         0         0         0         0         0         0         0         0         0         0         0         0         0         0         0         0         0         0         0         0         0         0         0         0         0         0         0         0         0         0         0         0         0         0         0         0         0         0         0         0         0         0         0         0         0         0         0         0         0         0         0         0         0         0         0         0         0         0         0         0         0         0         0         0         0         0         0         0         0         0         0         0         0         0                                                                                                    | EXPECTED AND A CONTRACT OF A CONTRACT OF A C                                                                                                    | NAT - Edit SUA/NAT Server Set<br>Start Port No. End Port<br>1 All ports All port<br>2 (2121) (2121)<br>3 (0 (0)<br>4 (0 (0)<br>5 (0) (0)<br>5 (0) (0)<br>5 (0) (0)                                                                                                    | BITE MAP         HELP           No.         IP Address           0.00.0         0           (192.168.1.121)         0           0.00.0         0           0.00.0         0           0.00.0         0           0.00.0         0           0.00.0         0                                                                                                    | Укажите номер порта и IP-адрес для доступа к<br>вашему серверу. |
| Content Filter         9         β         β          β         β                                                                                                    | Main Menu<br>Main Menu<br>Manaced Setup<br>Password<br>Password                                                                                                    | NAT - Edit SUA/NAT Server Set           Start Port No.         End Port           1         All ports         All port           2         (2121)         (2121)           3         0         0           4         0         0           5         0         0           6         0         0           7         0         0                                                                  | BITE MAP         HELP           No.         IP Address           0.000         0.000           0.000         0.000           0.000         0.000           0.000         0.000           0.000         0.000                                                                                                    | Укажите номер порта и IP-адрес для доступа к<br>вашему серверу. |
| Contract Access Contra         10         0         0         0         0         0         0         0         0         0         0         0         0         0         0         0         0         0         0         0         0         0         0         0         0         0         0         0         0         0         0         0         0         0         0         0         0         0         0         0         0         0         0         0         0         0         0         0         0         0         0         0         0         0         0         0         0         0         0         0         0         0         0         0         0         0         0         0         0         0         0         0         0         0         0         0         0         0         0         0         0         0         0         0         0         0         0         0         0         0         0         0         0         0         0         0         0         0         0         0         0         0         0         0         0                                                                                                             | EXCEPTION OF A CONTRACT OF A CONTRACT OF A C                                                                                                    | NAT - Edit SUA/NAT Server Set           Start Port No.         End Port           1         All ports         All port           2         [2121]         [2121]           3         0         0           4         0         0           5         0         0           6         0         0           7         0         0           8         0         0                                  | No.         IP Address           0.000         0.000           0.000         0.000           0.000         0.000           0.000         0.000           0.000         0.000           0.000         0.000           0.000         0.000                                                                                                    | Укажите номер порта и IP-адрес для доступа к<br>вашему серверу. |
| - VTNi         11         ID         ID <th< td=""><td>Provide Long<br/>Pressource Long<br/>Pressource<br/>Pressource<br/>Pres</td><td>NAT - Edit SUA.NAT Server Set           Start Part No.         End Port           1         All ports         All port           2         (2121)         (2121)           3         0         0           4         0         0           5         0         0           6         0         0           7         0         0           8         0         0           9         0         0</td><td>No.         IP Address           0.000         0.000           0.000         0.000           0.000         0.000           0.000         0.000           0.000         0.000           0.000         0.000           0.000         0.000           0.000         0.000</td><td>Укажите номер порта и IP-адрес для доступа к<br/>вашему серверу.</td></th<> | Provide Long<br>Pressource Long<br>Pressource<br>Pressource<br>Pres                                                                                                    | NAT - Edit SUA.NAT Server Set           Start Part No.         End Port           1         All ports         All port           2         (2121)         (2121)           3         0         0           4         0         0           5         0         0           6         0         0           7         0         0           8         0         0           9         0         0  | No.         IP Address           0.000         0.000           0.000         0.000           0.000         0.000           0.000         0.000           0.000         0.000           0.000         0.000           0.000         0.000           0.000         0.000                                                                                                    | Укажите номер порта и IP-адрес для доступа к<br>вашему серверу. |
| r Centrolites Management                                                                                                    | Experienced Setup     Advanced Setup     Advanced Setup     Advanced Setup     Advanced Setup     Advanced Setup     Advanced Setup     Advanced Setup     Advanced Setup     Advanced Setup     Content Filter     Content Filter     Content Setup     Advanced Setup                                                                                                    | Start Part No.         End Port           1         All ports         All port           2         (2121)         (2121)           3         0         0           4         0         0           5         0         0           6         0         0           7         0         0           8         0         0           9         0         0                                          | BITE MAP         HELP           No.         IP Address           0         0.00.0           (192.188.1.121)         0.00.0           0.00.0         0.00.0           0.00.0         0.00.0           0.00.0         0.00.0           0.00.0         0.00.0           0.00.0         0.00.0           0.00.0         0.00.0           0.00.0         0.00.0                                  | Укажите номер порта и IP-адрес для доступа к<br>вашему серверу. |
|                                                                                                    | Experienced Setup     Advanced Setup     Advanced Setup     Advanced Setup     Dynamic DMS     Dynamic DMS     Dynamic DMS     Dynamic DMS     Context Filter     Context Filter     Advanced Setup     YMN                                                                                                    | NAT - Edit SUA.NAT Server Set           Start Port No.         End Port           1         All ports         All port           2         (2121)         (2121)           3         0         0           4         0         0           5         0         0           6         0         0           7         0         0           8         0         0           10         0         0 | IP Address           0000           (192188.1.21)           0000           0000           0000           0000           0000           0000           0000           0000           0000           0000           0000           0000           0000           0000           0000           0000           0000           0000           0000           0000           0000           0000 | Укажите номер порта и IP-адрес для доступа к<br>вашему серверу. |

Если все настройки выполнены верно, то теперь ваш собственный ресурс сети открыт для доступа из любой точки земного шара под своим уникальным именем, понятным и удобным для запоминания. Кроме того, имя может отражать содержание ресурса, что облегчит поиск пользователям, интересующимся его тематикой. Сложно перечислить все плюсы собственного сетевого ресурса, так же как и назвать все плюсы мировой известности. И все это благодаря DynDNS и оборудованию компании ZyXEL.

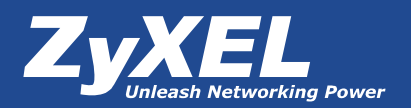

#### Возможные трудности реализации и пути их решения

1. Некоторые провайдеры блокируют стандартные FTP(21)- и HTTP(80)-порты, чтобы обезопасить сетевое оборудование от несанкционированного доступа из сети Интернет. Кроме того, некоторые модемы используют стандартные номера портов, например HTTP(порт 80), для управления с помощью WEB- интерфейса. Чтобы избежать неоднозначности в выборе портов для различных приложений, вы можете изменить номер порта на Если провайдер самом модеме. откажет открытии вам В стандартных портов, вы с легкостью можете воспользоваться функцией Port Forwarding для назначения нестандартных номеров портам,

через которые хотите открыть доступ к вашему сетевому ресурсу. Проще говоря, вы сможете открыть свой ресурс, используя другие номера портов. Для этого необходимо выполнить следующие настройки на вашем модеме.

1. В Web-конфигураторе модема выбираем в Advanced Setup пункт меню NAT.

| ZYXEL<br>Total Internet Access Solution                                                                                                    | Site Man                                         |                                                                                                    | SITE MAP HELI                                                                                                    |
|----------------------------------------------------------------------------------------------------|--------------------------------------------------|----------------------------------------------------------------------------------------------------|----------------------------------------------------------------------------------------------------|
| Main Menu                                                                                                    | Minard Cature                                    | Advanced Setur                                                                                                    | Majatananaa                                                                                                    |
| Atlvanced Setup           c Password           c LAN           c MAZ           c WAN           c WAN           c NAT           c Organiz DAS           c Time and Date           c Time and Date           c Content Filter           c Content Filter           c Acti Yrus | ADSS Saba<br>ADSS Saba<br>Media Isardwiddh Mant. | Landenical Vision<br>Passivor d<br>LAN<br>Martin<br>Diracioss LAN<br>WAN<br>Day<br>Dynamic DNS<br>Time and Date<br>Firewait<br>Content Access Control<br>Anti Vina<br>Content Access Control<br>Anti Vina<br>VPN<br>Certificates<br>Remote Management<br>UPD<br>Logs<br>Media Bandwidth Mant. | System Status<br>System Status<br>Dife: 2 Table<br>Merchanistics Lob<br>Unronestics<br>Firmware<br>Confloarnation |
| Certificates     Centricates     Certificates     CupnP     Cugs     Media Bandwidth Mgnt                                                                                                    |                                                  |                                                                                                    |                                                                                                    |

| ZVXEL                           |                                           | SITE MAP HEL |
|---------------------------------|-------------------------------------------|--------------|
| Tarin, Internet Access Socurion | NAT · Mode                                |              |
| Main Menu                       | Network Address Translation               |              |
| Advanced Setup                  | None     Edit Desails                     |              |
| Password                        | C Full Feature Edit Details               |              |
| LAN                             |                                           |              |
| DMZ                             | Enable SIP ALC                            |              |
| Wireless LAN                    |                                           |              |
| WAN                             | Global Setting                            |              |
| NAT                             | NAT Session Number Per Host 1024 (1-6000) |              |
| Dynamic DNS                     |                                           |              |
| Time and Date                   | Anniv                                     |              |
| Frewnl                          | 1.4463                                    |              |
| Content Filter                  |                                           |              |
| Content Access Contro           |                                           |              |
| Anti Virus                      |                                           |              |
| VPN                             |                                           |              |
| Certificates                    |                                           |              |
| Remote Management               |                                           |              |
| UPnP                            |                                           |              |
| Logs                            |                                           |              |

2. В пункте настроек NAT отмечаем режим трансляции адресов SUA Only и нажимаем Edit Details.

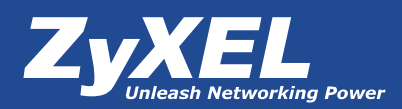

| ZVXEL                            |            |                    |                  | SITE MAP      | HELI |
|----------------------------------|------------|--------------------|------------------|---------------|------|
| Toria, Britshert Access Socaries | NAT - Edit | SUA/NAT Server Set |                  |               |      |
| Asin Menu                        |            | Start Port No.     | End Port No.     | IP Address    | 1    |
| Advanced Setup                   | 1          | All ports          | All ports        | 0.0.0.0       |      |
| Paseword                         | 2          | 2121               | [2121            | 192.168.1.121 |      |
| LAN                              | 3          | lo                 | la               | 0.0.0.0       |      |
| DMZ                              |            | 6                  | 6                | 6000          | -    |
| Wheters LAN                      |            | 6                  | p<br>G           | 0.0.00        | -    |
| WAN                              | 5          | jo                 | 10               | 0.0.0.0       | _    |
| r NAT                            | 6          | 0                  | 0                | 0.0.0         |      |
| Dynamic DNS                      | 7          | 0                  | 0                | 0.0.0.0       | 1    |
| Famoral                          | 8          | 0                  | 0                | 0.0.0.0       | 1    |
| Content Filter                   | 9          | 0                  | 0                | 0.0.0.0       |      |
| Content Access Contro            | 18         | In                 | la la            | hono          | -    |
| Anti Virus                       |            | 6                  | 6                | 0.000         | -    |
| VPN                              | 11         | þ                  | lo               | 0.0.0.0       |      |
| Certificates                     | 12         | 0                  | 0                | 0.0.0.0       |      |
| Remote Management                |            |                    |                  |               |      |
| LPoP                             | -          |                    |                  |               |      |
| Logs                             |            |                    | world the second |               |      |

3. В полях Start Port No. и End Port No. указываем номер порта, по которому вы хотите открыть доступ к вашему ресурсу (например, 2121).

В поле IP Address указываем IP-адрес вашего сервера.\*

\*После сохранения настроек пункта 3 вы можете проверить доступ к вашему ресурсу, набрав доменное имя, двоеточие и номер порта, указанный в полях Start Port No. и End Port No. в браузере. Например, как на рисунке "Схема работы DynDNS".

2. Есть еще одна тонкость создания собственного ресурса сети, которая возникает при одновременном использовании Firewall. Дело в том, что при включении данной опции модем автоматически блокирует трафик WAN to WAN и WAN to LAN. То есть перестает пропускать обращения, пришедшие из сети Интернет на ваш внешний адрес и из внешней сети на локальный адрес. Соответственно все ваши ресурсы, предназначенные для свободного доступа из сети Интернет, перестанут быть видимыми. Если вы столкнетесь с описанной проблемой, вы можете создать правила Firewall, которые обеспечат доступность ваших

ресурсов по номеру порта, сохраняя общую при этом безопасность локальной сети. Подробнее настройках 0 соответствующих правил Firewall прочитать можете вы в руководстве пользователя вашего модема.